## Utiliser la carte D1 comme une carte SD et serveur F.T.P.

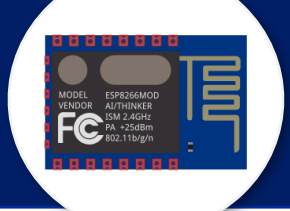

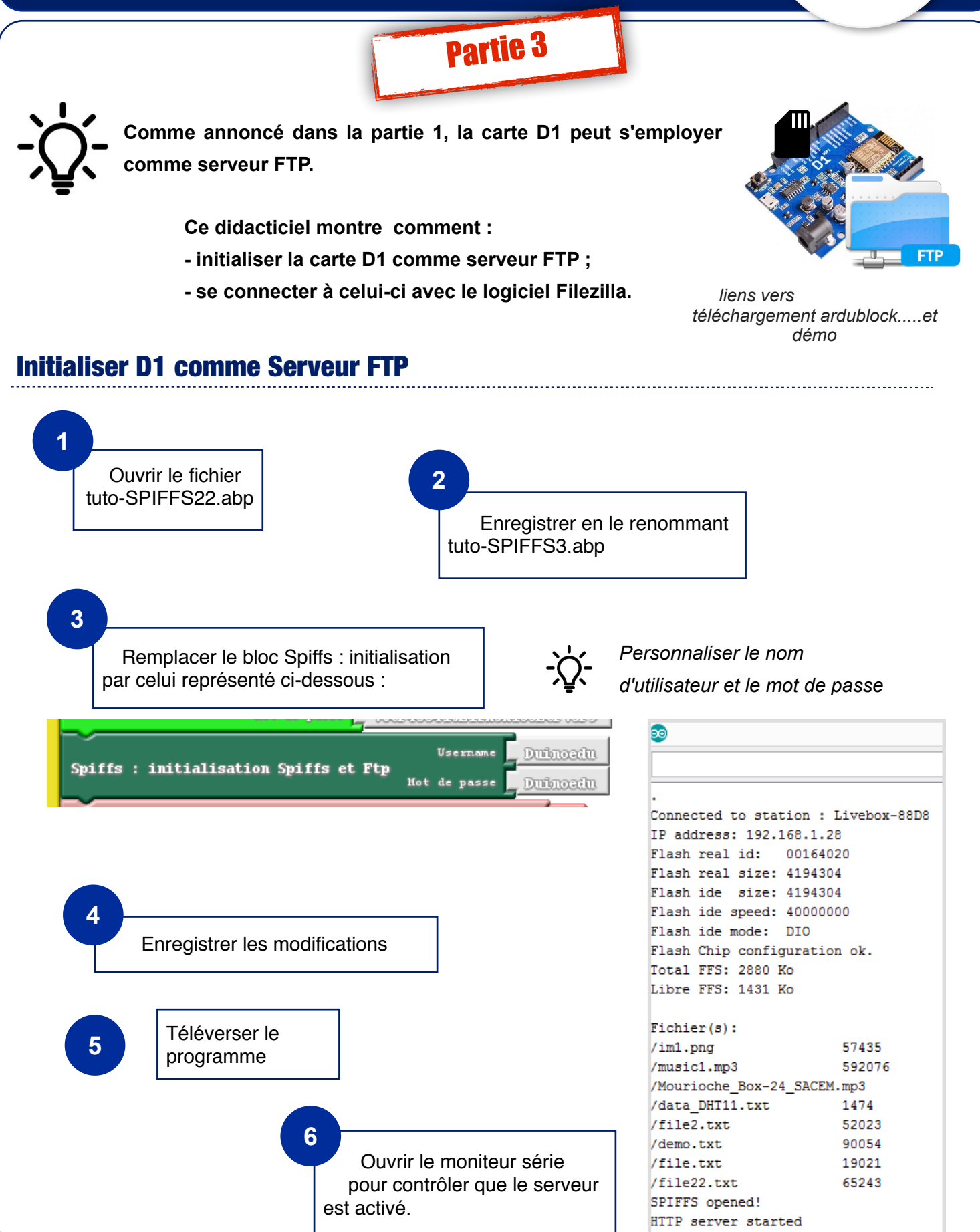

## Se connecter au serveur FTP avec Filezilla

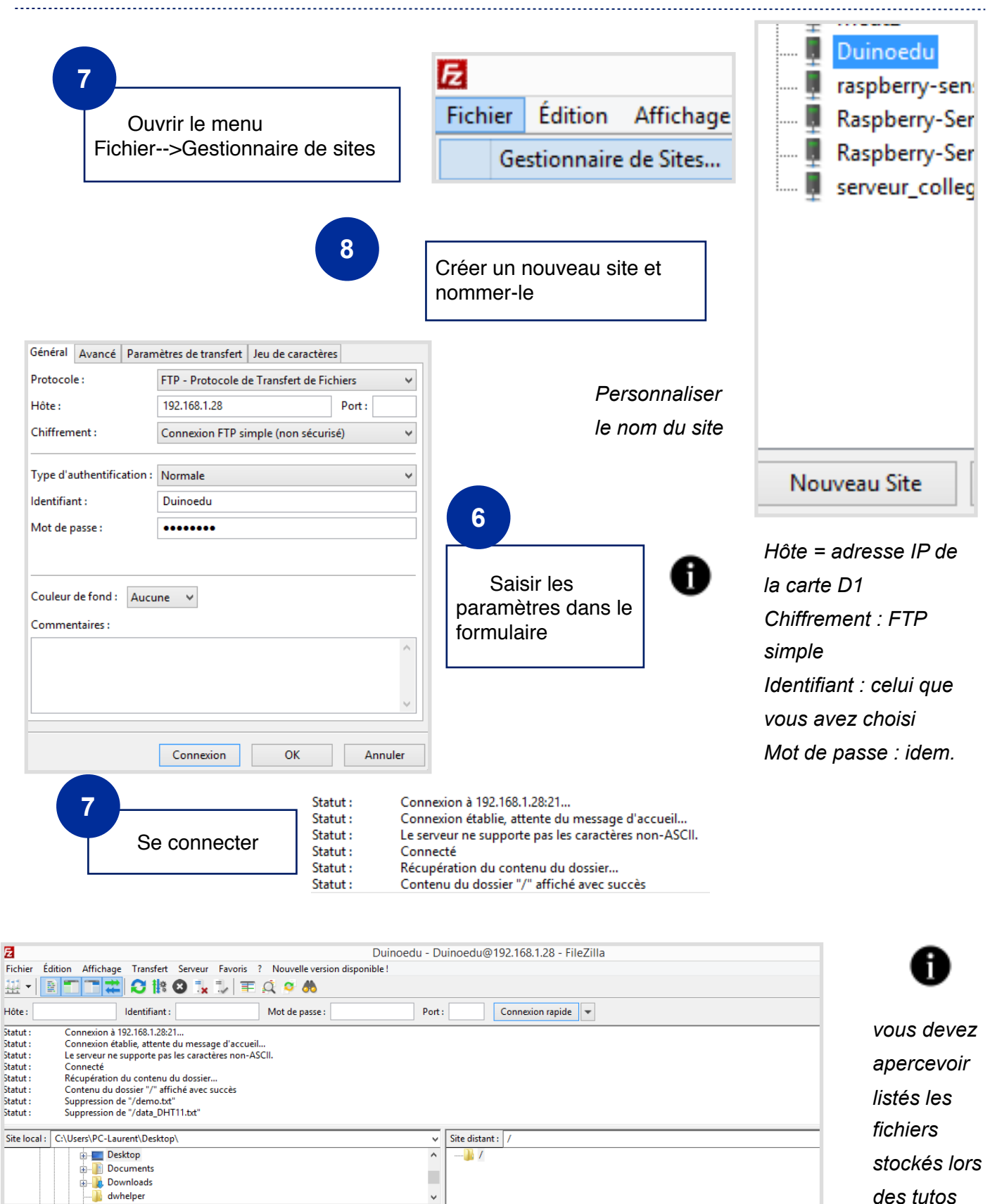

^

Nom de fichier

file.txt

file2.txt

📄 file22.txt

6 fichiers. Taille totale : 1 395 539 octets

Dernière modificat...

10/03/2019 19:51:14

Dossier de fich... 25/02/2019 19:11:42

Dossier de fich... 01/03/2019 09:19:59

Dossier de fich... 26/01/2019 10:50:02

précédents.

32 fichiers et 3 dossiers. Taille totale : 1 337 631 octets

Taille de fi... Type de fichier

16 386 Fichier PNG

Nom de fichier

Captvty

🐌 logiciels

🛄 bug1.png

] essai

Taille de ... Type de fichier Dernière modification

 19 021
 Document te...
 01/01/2000 17:06:56

 52 023
 Document te...
 01/01/2000 17:06:50

82 908 Document te... 01/01/2000 17:06:56